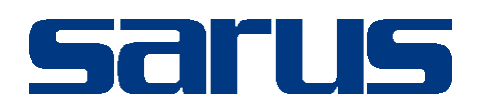

## Kullanım Kılavuzu

KLİNİK PORTAL MODÜLÜ

Sarus Hastane Bilgi Yönetim Sistemleri tarafından geliştirilmiş olan Bulaşıcı Hastalık Onay kullanım fonksiyonlarını içermektedir.

TEKNORİTMA – UMUR ERDALOĞLU

1.09.2016

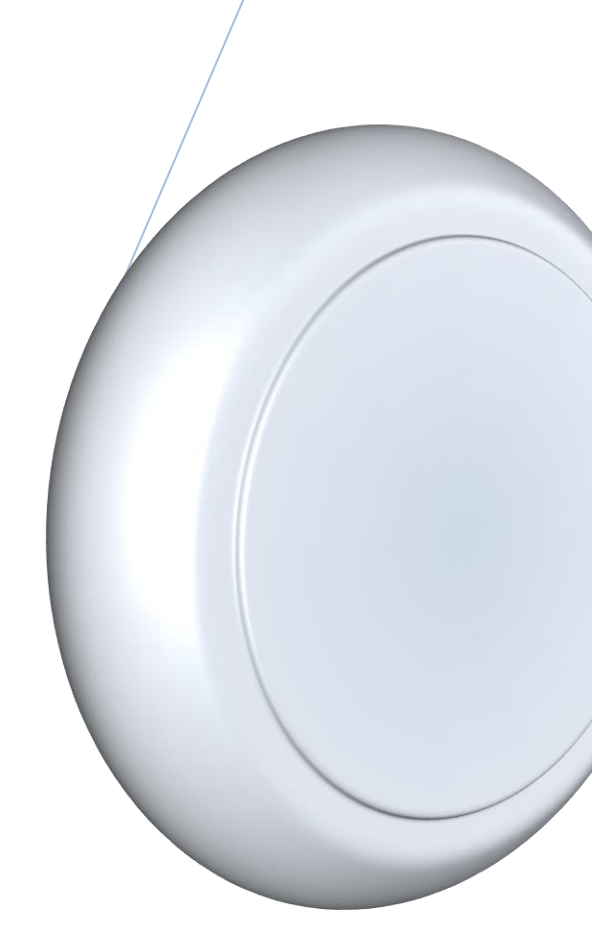

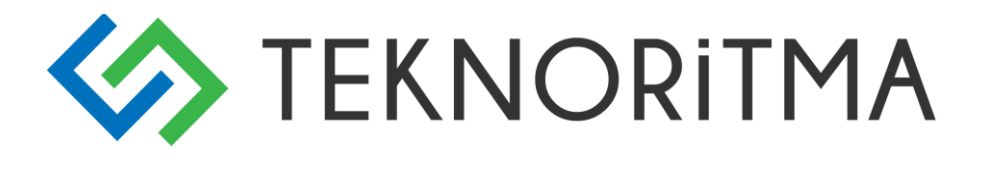

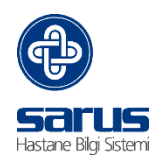

## 1 İçindekiler

| 1                     | ATIK MODÜLÜ                         | Error! |
|-----------------------|-------------------------------------|--------|
| Bookmark not defined. |                                     |        |
| 1.1 ATIK MODÜL GİRİŞ  |                                     |        |
| 2                     | GRAFİKSEL BİLGİLENDİRME – ANA SAYFA | Error! |
| Bookmark not defined. |                                     |        |
| 3                     | ATIK LİSTESİ- ATIK GİRİŞ            | Error! |
| Bookmark not defined. |                                     |        |

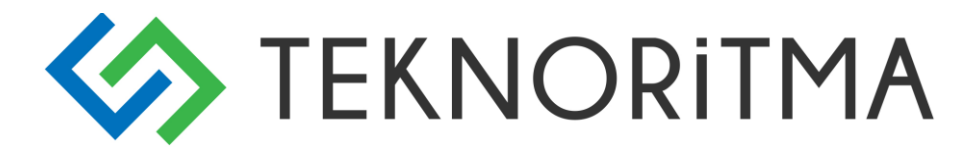

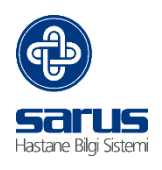

## **1 BULAŞICI HASTALIK**

Bulaşıcı hastalık tanısı girilmiş ve sürveyans sorumlusu onayı ile Sağlık net online tarafına veri gönderimi amacı ile yapılmıştır.

## 1.1 SARUS KLİNİK PORTAL / BULAŞICI HASTALIK

İntranet üzerinden Klinik Portal linki tıklanır karşımıza gelen ekran üzerinden kullanıcı adı ve şifremizle yetkimiz ile sisteme giriş yapabiliriz.

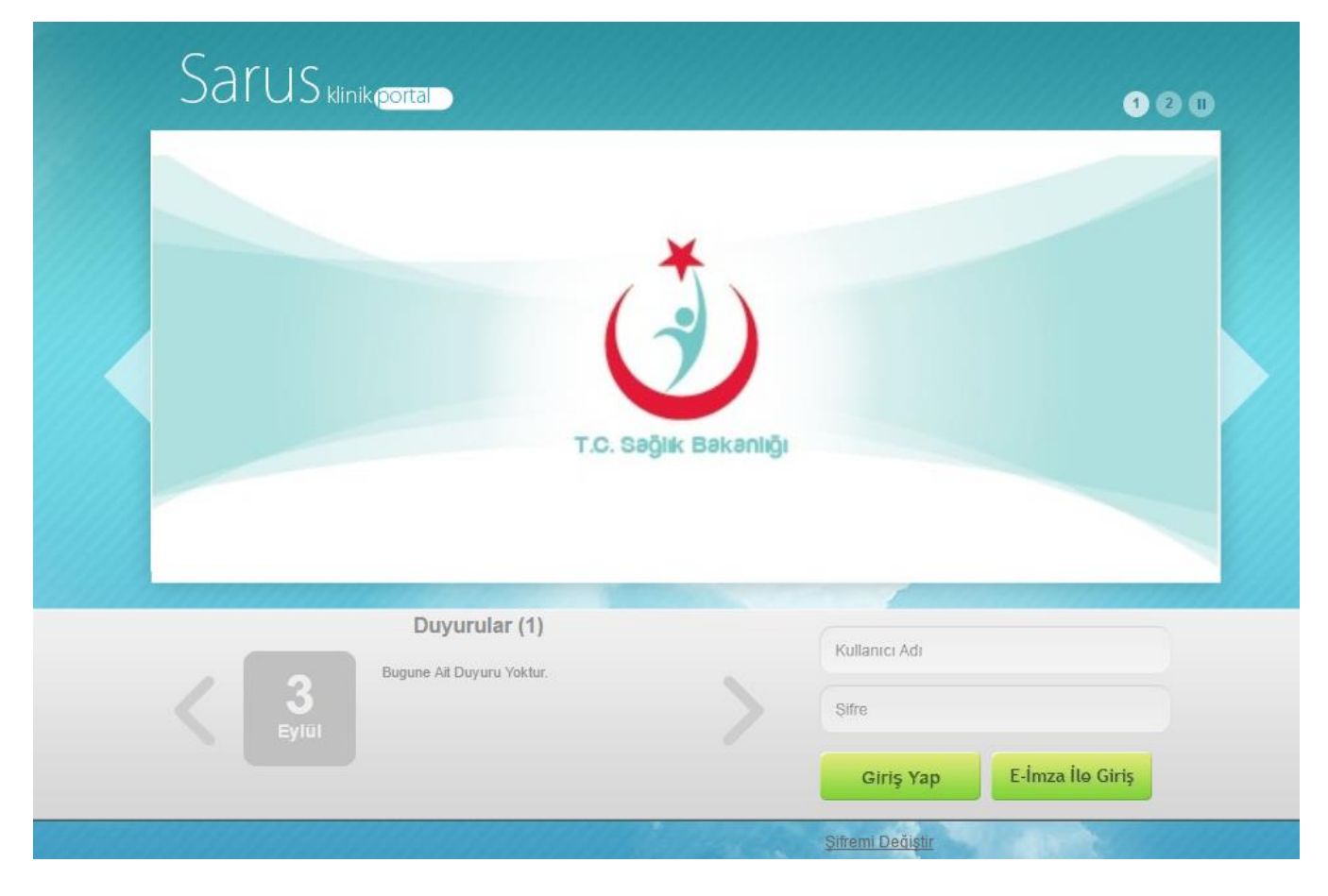

Sisteme giriş yapıldıktan sonra,

Hastalara girilen tanıya göre sistem otomatik olarak bulaşıcı hastalık veri setine yönlendirmektedir. Tanı girildiği an kullanıcıya aşağı da yer alan uyarı gelmektedir.

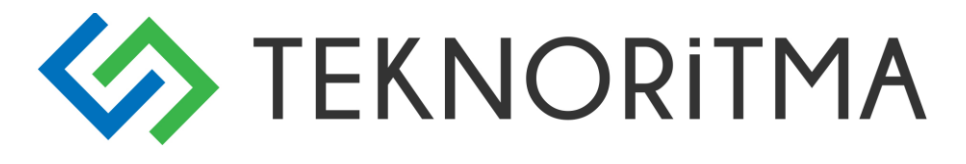

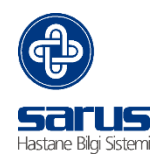

| NABIZ U | yarı 🗙                                                                                          |
|---------|-------------------------------------------------------------------------------------------------|
| ?       | Girdiğiniz Tanı Bildirimi Zorunlu Bulasici Hastalik Kapsamındadır. Devam Etmek İstiyor Musunuz? |
|         | Evet Hayir                                                                                      |

Gelen uyarıya evet denilince Bulaşıcı hastalık veri seti ekranı açılır, hastanın kayıt aşamasında adres ve telefon bilgisi mevcut ise sistem bunları otomatik olarak getirir, Mernis sistemi çalıştığı sürece hekim ekranına otomatik alanlar dolu olarak gelir.Bu ekran da hekimin girmesi gereken veri sadece **"Vaka Tipi"** alanıdır.

| NABIZ VERİ SETLERİ                   | >> UM        | ĞLU   17   | 66   ERKEK   Tanı: A00 |         |  |  |
|--------------------------------------|--------------|------------|------------------------|---------|--|--|
| Bulaşıcı Hastalık Bildirim Veri Seti |              |            |                        |         |  |  |
| Klinik Belirtilerin Başladığı Tarih: |              | 15.10.2015 |                        |         |  |  |
| Vaka Tipi:                           |              | 1          |                        | ~       |  |  |
| Advoc Biloilovi                      |              | Kesin vaka |                        |         |  |  |
|                                      |              | OLASI VAKA |                        |         |  |  |
| Adres Ekie                           | Adres Ekle   |            |                        |         |  |  |
| Adres Tipi                           | Adres Kodu   |            |                        |         |  |  |
|                                      |              |            |                        |         |  |  |
|                                      |              |            |                        |         |  |  |
|                                      |              |            |                        |         |  |  |
| Telefon Bilgileri                    |              |            |                        |         |  |  |
| Tel Ekle                             |              |            |                        |         |  |  |
| Telefon Tipi                         | Telefon Numa | rasi       |                        |         |  |  |
|                                      |              |            |                        |         |  |  |
|                                      |              |            |                        |         |  |  |
|                                      |              |            |                        |         |  |  |
|                                      |              |            |                        |         |  |  |
|                                      |              | E Rapor    | ⊖ Sil 💾 Kaydet         | K Kapat |  |  |

Girilmiş olan veriler yardımcı ekranlar da E-Nabız altında takip edilebilir.

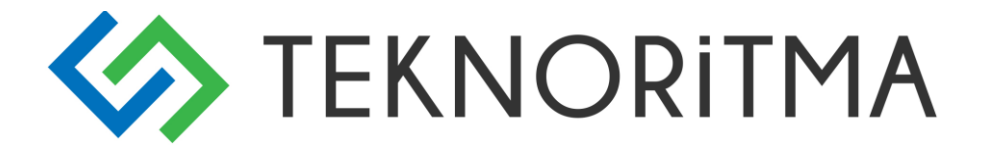

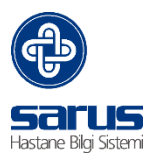

Hekim ilgili veriyi seçip kaydet işlemini yaptıktan sonra ilgili işlem HBYS sistemine ve Sağlık Net Online sistemine kayıt olur. Bundan sonra ki süreç, sürveyans sorumlusuna aittir. Sürveyans sorumlusu yetkisi olan kullanıcı Sarus bugün ekranında B.H Onay tıkladığı zaman onaylanmış ve onaylanmamış hastalarını listeleyip işlem yapabileceği ekranı açılmaktadır.

Onaysız listesinden 🎽 onayla butonu tıklandığı zaman,

| :<br>MIR<br>IRAMAN<br>JĞAN<br>JIR |         |         | Kabul No   5541766   5533232   5527646   5493875   5514895   5559410-1   5559521-1   5412954   5555336   5535019 | Kayıt Tarihi   06.10.2015   06.10.2015   06.10.2015   06.10.2015   06.10.2015   06.10.2015   06.10.2015   06.10.2015   06.10.2015   06.10.2015   06.10.2015   06.10.2015   06.10.2015   06.10.2015   06.10.2015   06.10.2015   06.10.2015   06.10.2015 |                                                                                                    |
|-----------------------------------|---------|---------|----------------------------------------------------------------------------------------------------|----------------------------------------------------------------------------------------------------|----------------------------------------------------------------------------------------------------|
| ;<br>MIR<br>IRAMAN<br>JĞAN<br>JIR |         |         | 5541766<br>5533232<br>5527646<br>5493875<br>5514895<br>5559410-1<br>5559521-1<br>5412954<br>5555336<br>55535019  | 06.10.2015<br>06.10.2015<br>06.10.2015<br>06.10.2015<br>06.10.2015<br>06.10.2015<br>06.10.2015<br>06.10.2015<br>06.10.2015<br>06.10.2015<br>06.10.2015                                                                                                 |                                                                                                    |
| :<br>MIR<br>IRAMAN<br>JĞAN<br>JİR |         |         | 5533232<br>5527646<br>5493875<br>5514895<br>5559410-1<br>5559521-1<br>5412954<br>5555336<br>55535019             | 06.10.2015<br>06.10.2015<br>06.10.2015<br>06.10.2015<br>06.10.2015<br>06.10.2015<br>06.10.2015<br>06.10.2015<br>06.10.2015<br>06.10.2015                                                                                                    |                                                                                                    |
| :<br>MİR<br>İRAMAN<br>İĞAN<br>JİR |         |         | 5527646<br>5493875<br>5514895<br>5559410-1<br>5559521-1<br>5412954<br>5555336<br>55535019                        | 06.10.2015<br>06.10.2015<br>06.10.2015<br>06.10.2015<br>06.10.2015<br>06.10.2015<br>06.10.2015<br>06.10.2015                                                                                                    |                                                                                                    |
| :<br>MİR<br>IRAMAN<br>JĞAN<br>JİR |         |         | 5493875<br>5514895<br>5559410-1<br>5559521-1<br>5412954<br>5555336<br>5555336                                    | 06.10.2015<br>06.10.2015<br>06.10.2015<br>06.10.2015<br>06.10.2015<br>06.10.2015<br>06.10.2015                                                                                                    |                                                                                                    |
| :<br>MIR<br>IRAMAN<br>DĞAN<br>JİR |         |         | 5514895<br>5559410-1<br>5559521-1<br>5412954<br>5555336<br>55535019                                              | 06.10.2015<br>06.10.2015<br>06.10.2015<br>06.10.2015<br>06.10.2015<br>06.10.2015                                                                                                    |                                                                                                    |
| ;<br>MIR<br>IRAMAN<br>JĞAN<br>JİR |         |         | 5559410-1<br>5559521-1<br>5412954<br>5555336<br>5535019                                                          | 06.10.2015<br>06.10.2015<br>06.10.2015<br>06.10.2015<br>06.10.2015                                                                                                    |                                                                                                    |
| MİR<br>IRAMAN<br>DĞAN<br>JİR      |         |         | 5559521-1<br>5412954<br>55555336<br>5535019                                                                      | 06.10.2015<br>06.10.2015<br>06.10.2015<br>06.10.2015                                                                                                    |                                                                                                    |
| IRAMAN<br>DĞAN<br>MİR             |         |         | 5412954<br>5555336<br>5535019                                                                                    | 06.10.2015<br>06.10.2015<br>06.10.2015                                                                                                    |                                                                                                    |
| IRAMAN<br>DĞAN<br>MİR             |         |         | 5555336<br>5535019                                                                                               | 06.10.2015<br>06.10.2015                                                                                                    |                                                                                                    |
| )ĞAN<br>/İR                       |         |         | 5535019                                                                                                    | 06.10.2015                                                                                                    |                                                                                                    |
| )ĞAN<br>MİR                       |         |         |                                                                                                    |                                                                                                    |                                                                                                    |
| /iR                               |         |         | 5522206                                                                                                    | 06.10.2015                                                                                                    |                                                                                                    |
|                                   |         |         | 5537145                                                                                                    | 06.10.2015                                                                                                    |                                                                                                    |
|                                   |         |         | 5554181                                                                                                    | 06.10.2015                                                                                                    |                                                                                                    |
| CANPINAR                          |         |         | 5546479                                                                                                    | 06.10.2015                                                                                                    |                                                                                                    |
|                                   |         |         | 5529194                                                                                                    | 06.10.2015                                                                                                    |                                                                                                    |
|                                   |         |         | 5541348                                                                                                    | 12.10.2015                                                                                                    |                                                                                                    |
|                                   |         |         | 5559598-1                                                                                                    | 12.10.2015                                                                                                    |                                                                                                    |
| ILUDOĞAN                          |         |         | 5556403                                                                                                    | 12.10.2015                                                                                                    |                                                                                                    |
|                                   |         |         | 5554989                                                                                                    | 12.10.2015                                                                                                    |                                                                                                    |
|                                   | LUDOĞAN | LUDOĞAN | LUDOĞAN                                                                                                    | CANPINAR 5546479<br>5529194<br>5541348<br>5559598-1<br>LUDOĞAN 5556403<br>5554989                                                                                                    | SANPINAR 5546479 06.10.2015   5529194 06.10.2015 5529194 06.10.2015   5541348 12.10.2015 5559598-1 12.10.2015   LUDOĞAN 5556403 12.10.2015 5554989   12.10.2015 5554989 12.10.2015 |

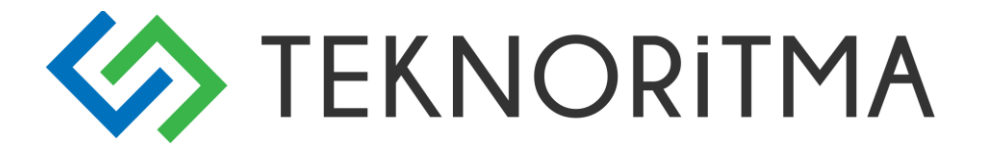

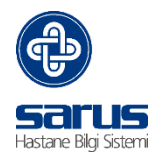

Sürveyans sorumlusuna hekimin girdiği tanı ve vaka tipi bilgileri gelmektedir, yetkisi olan kullanıcı da onayla butonu gelmektedir.

Onay verildiği an Sağlık Net Online sistemine hastanın bilgilerinin güncelleme bilgisi yapılmaktadır. İstenirse ekrandan hastayla ilgili verinin rapor çıktısı alınabilmektedir.

| NABIZ VERİ SETLERİ                   | >> ESI       | ÜRK   3         | 156   KADIN     | l   Tanı:        |         |
|--------------------------------------|--------------|-----------------|-----------------|------------------|---------|
| Bulaşıcı Hastalık Bildirim Veri Seti |              |                 |                 |                  |         |
| Klinik Belirtilerin Başladığı Tarih: |              | 15.09.2015      |                 |                  |         |
| Vaka Tipi:                           |              | OLASI VAKA      |                 |                  | ~       |
| Adres Bilgileri                      |              |                 |                 |                  |         |
| Adres Ekle                           |              |                 |                 |                  |         |
| Adres Tipi                           | Adres Kodu   |                 |                 |                  |         |
| İş Adresi                            | AFYONKARA    | HİSAR - ÇAY - N | IERKEZ - ARMUTL | U - KÖYÜN KENDİS | iΘ      |
|                                      |              |                 |                 |                  |         |
| Telefon Bilgileri                    |              |                 |                 |                  |         |
| Tel Ekle                             |              |                 |                 |                  |         |
| Telefon Tipi                         | Telefon Numa | rası            |                 |                  |         |
| Cep telefonu                         | 3122650403   |                 |                 |                  | Θ       |
| Velisinin/Yakınının                  | 34343434     |                 |                 |                  | Θ       |
|                                      |              |                 |                 |                  |         |
|                                      |              |                 |                 |                  |         |
|                                      | ✔ Onay       | 🔚 Rapor         | <b>⊖</b> sil    | H Kaydet         | K Kapat |